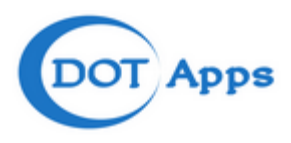

# DOTAPPS ADMINISTRATION GUIDE

DOTAPPS T&A

| Prepared By: | Tajdeen Guthpudeen |
|--------------|--------------------|
| Version:     | 1.0                |

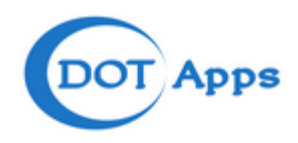

# Contents

| About DOTApps                 | 4  |
|-------------------------------|----|
| To access the DOTApps         | 5  |
| Home Screen Buttons and Menu: | 6  |
| Employee Module               | 7  |
| Setting                       | 7  |
| Employee Job Title            | 7  |
| Employee Sponsor              | 8  |
| Employee Visa Designation     | 9  |
| Employee Designation          | 10 |
| Employee Nationality          | 12 |
| Employee Category             | 13 |
| Location Types                | 14 |
| Locations                     | 15 |
| Activity                      | 16 |
| Employee Registration         | 16 |
| Time and Attandance           | 19 |
| Setting                       | 19 |
| Shift Handling                | 19 |
| Holiday Settings              | 21 |
| Types of Absence              | 22 |
| Activity                      | 24 |
| Assign Shift                  | 24 |
| View Shift                    | 25 |
| Update Absent Status          | 26 |
| Manual Entry                  | 27 |
| Admin Module                  |    |
| Pages $\rightarrow$ Activity  |    |
| Module Access Permissions     | 28 |
| Sub Module Access Permissions | 29 |
| Page Access Permissions       | 29 |
| Locations Access Permissions  |    |

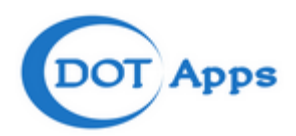

| Secure $\rightarrow$ Setting         |    |
|--------------------------------------|----|
| User Type                            |    |
| Activity                             |    |
| Define User                          |    |
| Change Password                      | 34 |
| User Masters                         |    |
| Reports                              |    |
| Default Report $\rightarrow$ Reports | 35 |
| Daily Report:                        |    |
| Absence Report:                      |    |
| Current Event Report:                |    |
| Detailed Report:                     |    |
| Late Report                          |    |
| Early out Report                     |    |
| Over Time Report                     |    |
|                                      |    |

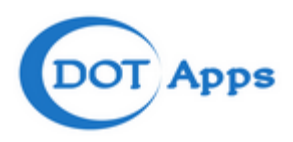

# **About DOTApps**

DotApps T&A is a web-based server application that offers time attendance, reporting and analysis at one centralized database. With DotApps, administrators can generate different kind of reports according to the data captured directly from the T&A terminals thru AMS.

Combined with its award winning hardware, the DotApps is a powerful client/server application that allows you to streamline reporting and HR management or change access control group using your browsers only. The DotApps enables the user to generate a variety of Time Attendance reports that are calculated automatically by the software to generate a list of reports which includes:

- Daily Reports
- Absence Report
- Current Event Report
- Detailed Report
- Late Report
- Earlyout Report
- Over Time Report

Key Benefits of the DotApps Software

• Web Based Management - With its web based technology, users can remotely manage and gather information of the Time Attendance hardware from any location at any time via Internet browser e.g. I.E., Firefox, Safari, Opera etc.

- Easy to Use Interface Easy to install and use with its simplistic interface.
- Generate Attendance Reports Easily Manage your company's employees effectively and efficiently with automated report generation over a specific time frame.
- Detailed Employee Status Reports Check status, personal employee information and administer access rights.

• Consolidate your Employees – Software database capacity is capable of holding up to 30,000 users which depends on the storage space of the database server.

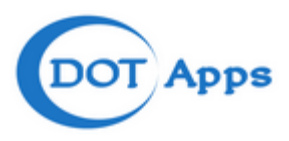

# To access the DOTApps

1. Open any Internet browser and type the following URL, http://dotapps.cloudapp.net

The following login screen will appear.

| Please Enter the Credentials |
|------------------------------|
| Email ID                     |
| Password                     |
| ☑ Remember Me                |
| Sign In                      |
| DOT Apps                     |

- 2. Type your Username and Password in the respective textbox and press Sign in.
- 3. You will redirected to DOTApps Home Page.

| ( 🔶 🖉 🛞 dotapps.clou                 | dapp.net/dotapps/leto/index.asp | x |   |   | ⊤ C <sup>i</sup> Q, Search |   | ☆ 自 ♣ | <b>î</b> √ |
|--------------------------------------|---------------------------------|---|---|---|----------------------------|---|-------|------------|
| DotApps                              | Û                               | M | * | ŕ |                            | Ð | Ê,    | C          |
| Login User :<br>superuser@burberry.@ | om                              |   |   |   |                            |   |       |            |
| Employee Module                      | [+]                             |   |   |   |                            |   |       |            |
| Employee Profile                     | [+]                             |   |   |   |                            |   |       |            |
| Time and Attendance                  | [+]                             |   |   |   |                            |   |       |            |
| TA Settings                          | [+]                             |   |   |   |                            |   |       |            |
| Admin Module                         | [+]                             |   |   |   |                            |   |       |            |
| Pages                                | [+]                             |   |   |   |                            |   |       |            |
| Secure                               | [+]                             |   |   |   |                            |   |       |            |
| Reports                              | [+]                             |   |   |   |                            |   |       |            |
| Derault Report                       | 141                             |   |   |   |                            |   |       |            |
| Device Settings                      | (+)                             |   |   |   |                            |   |       |            |
| License Status                       | (*)                             |   |   |   |                            |   |       |            |
|                                      |                                 |   |   |   |                            |   |       |            |
|                                      |                                 |   |   |   |                            |   |       |            |
|                                      |                                 |   |   |   |                            |   |       |            |
|                                      |                                 |   |   |   |                            |   |       |            |
|                                      |                                 |   |   |   |                            |   |       |            |
|                                      |                                 |   |   |   |                            |   |       |            |

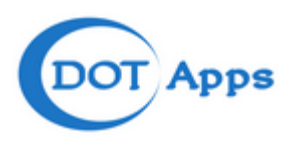

# Home Screen Buttons and Menu:

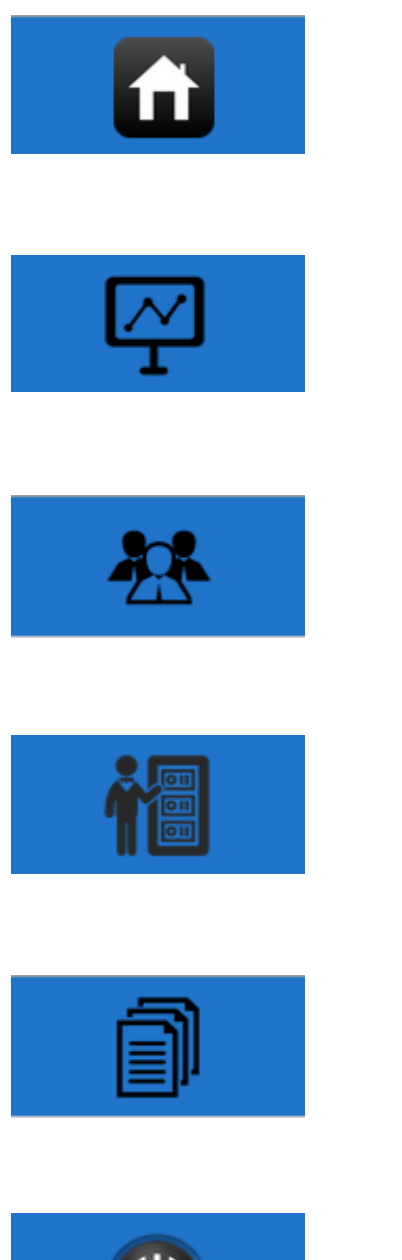

**Home** – Press this Button From anywhere in DotApps to return Home Screen.

**Dash Board** – Displays the Graphical Summary.

View Employee – Displays the submenu related to Employee Details

Shift Management – Displays the submenu for Shift scheduling and assigning.

**Reports** – Displays the submenu to generate different types of reports.

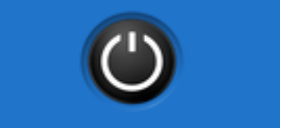

**Logout** – Logout from the DotApps system.

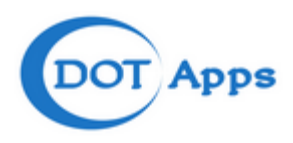

# **Employee Module**

Under employee menu we can configure Employee Job Title, Sponsor, Visa Designation, Designation, Nationality, Location, Category type, and Location which can be used as a drobdown at the time of new user creation.

| Employee Module      |        |
|----------------------|--------|
| Employee Profile     | [-]    |
| Setting              | [-]    |
| Employee Job Title   |        |
| Employee Sponsor     |        |
| Employee Visa Desig  | nation |
| Employee Designation | n      |
| Employee Nationality |        |
| Employee Category    |        |
| Location Types       |        |
| Locations            |        |
| Setting              |        |

Employee Job Title

#### 1. ADD Employee Job Title:

Goto Menu

#### Employee Module $\rightarrow$ Employee Profile $\rightarrow$ Setting $\rightarrow$ Employee Job Title

The following page will appear,

| Add / Edit Job Title |  |             |  |
|----------------------|--|-------------|--|
| Job Name*            |  | Job Code*   |  |
| Status               |  |             |  |
|                      |  | Save Cancel |  |

Type the **Job Name** [e.g.: Cashier] and **Job Code** [e.g.: CSH] select the **Status** Tic box to set the job title active. The fields which are all marked \* is mandatory you cannot continue without filling these fields.

#### 2. Edit/Delete Employee Title:

Goto Menu

Employee Module  $\rightarrow$  Employee Profile  $\rightarrow$  Setting  $\rightarrow$  Employee Job Title

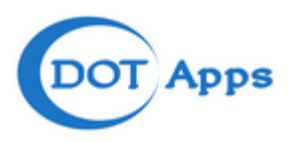

#### The following page will appear,

| Employee Job Title                   |                  |  |             |          |                    |                 |
|--------------------------------------|------------------|--|-------------|----------|--------------------|-----------------|
| Show 10 v entries                    |                  |  | :           | Search:  |                    |                 |
|                                      | Job Name         |  |             | Job Code | Edit               | Delete          |
| Account Manager Beauty, I            | Middle-East      |  |             | AM ME    | ©.                 | ж               |
| Accountant Executive                 |                  |  |             | AE       | Ø                  | ×               |
| Area Manager Dubai Mall              |                  |  |             | AM DM    | Ø                  | ×               |
| Assistant Government Affairs Manager |                  |  |             | AGAM     | Ø                  | ×               |
| Assistant Store Manager              |                  |  |             | ASM      | ß                  | ×               |
| Burberry Private Client Co           | nsultant         |  |             | BPCC     | ß                  | ×               |
| Burberry Private Client Mg           | r, BME/BKSA      |  |             | BPCM     | ß                  | ×               |
| Cashier                              |                  |  |             | CSH      | ß                  | ×               |
| Concession Manager                   |                  |  |             | CNM      | ß                  | ×               |
| Construction Project Mana            | ager Middle-East |  |             | CPMME    | Ø                  | ×               |
| Showing 1 to 10 of 49 entri          | es               |  |             |          | First Previous 1 2 | 3 4 5 Next Last |
|                                      |                  |  |             |          |                    |                 |
| Add / Edit Job Title                 |                  |  |             |          |                    |                 |
| Job Name*                            |                  |  | Job C       | Code*    |                    |                 |
| Status                               |                  |  |             |          |                    |                 |
|                                      |                  |  | Sava Cancel |          |                    |                 |

Here you can find the list of Employee Job Titles which already created.

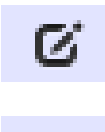

38

Press this button to Edit Employee Job Title

Press this button to Delete Employee Job Title

**Employee Sponsor** 

#### 1. ADD Employee Sponsor:

Goto Menu

#### Employee Module $\rightarrow$ Employee Profile $\rightarrow$ Setting $\rightarrow$ Employee Sponsor

The following page will appear,

| Add / Edit Sponsors |               |
|---------------------|---------------|
| Sponsor Name*       | Sponsor Code* |
| Status              |               |
|                     | Save Cancel   |

Type the **Sponsor Name** [e.g.: Burberry] and **Sponsor Code** [e.g.: BBY] select the **Status** Tic box to set the Sponsor active. The fields which are all marked \* is mandatory you cannot continue without filling these fields.

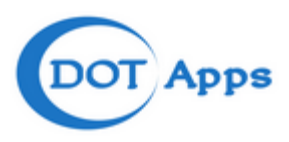

#### 2. Edit/Delete Employee Sponsor:

Goto Menu

#### Employee Module $\rightarrow$ Employee Profile $\rightarrow$ Setting $\rightarrow$ Employee Sponsor

The following page will appear,

| Employee Sponsor            |           |     |               |      |                            |
|-----------------------------|-----------|-----|---------------|------|----------------------------|
| Show 10 v entries           |           |     |               |      | Search:                    |
| Spor                        | isor Name |     | Sponsor Code  | Edit | Delete                     |
| Burberry                    |           | BBY |               | Ø    | ×                          |
| Showing 1 to 1 of 1 entries |           |     |               |      | First Previous 1 Next Last |
|                             |           |     |               |      |                            |
| Add / Edit Sponsors         |           |     |               |      |                            |
| Sponsor Name*               |           |     | Sponsor Code* |      |                            |
| Status                      |           |     |               |      |                            |
|                             |           |     | Save Cancel   |      |                            |

Here you can find the list of Employee Sponsor which already created.

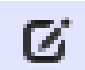

Press this button to Edit Employee Sponsor

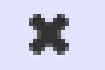

Press this button to Delete Employee Sponsor

#### **Employee Visa Designation**

1. ADD Employee Visa Designation:

Goto Menu

#### Employee Module $\rightarrow$ Employee Profile $\rightarrow$ Setting $\rightarrow$ Employee Visa Designation

| Add / Edit Visa Designation |   |                        |  |
|-----------------------------|---|------------------------|--|
| Visa Designation Name*      |   | Visa Designation Code* |  |
| Status                      | V |                        |  |
|                             |   | Save Cancel            |  |

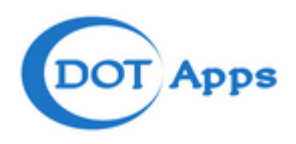

Type the **Visa Designation Name** [e.g.: Technical Engineer] and **Visa Designation Code** [e.g.: TE] select the **Status** Tic box to set the visa designation active. The fields which are all marked \* is mandatory you cannot continue without filling these fields.

2. Edit/Delete Employee Visa Designation:

Goto Menu

#### Employee Module $\rightarrow$ Employee Profile $\rightarrow$ Setting $\rightarrow$ Employee Visa Designation

The following page will appear,

| Employee Visa Designation   |      |    |                        |      |       |          |        |      |
|-----------------------------|------|----|------------------------|------|-------|----------|--------|------|
| Show 10 v entries           |      |    |                        |      |       | Search:  |        |      |
| Visa Designation N          | lame |    | Visa Designation Code  | Edit |       | I        | Delete |      |
| Technical Support           |      | TS |                        | Ø    |       |          | x      |      |
| Showing 1 to 1 of 1 entries |      |    |                        |      | First | Previous | 1 Next | Last |
|                             |      |    |                        |      |       |          |        |      |
| Add / Edit Visa Designation |      |    |                        |      |       |          |        |      |
| Visa Designation Name*      |      |    | Visa Designation Code* |      |       |          |        |      |
| Ctatua                      |      |    | L                      |      |       |          |        |      |
| Sidius                      | •    |    |                        |      |       |          |        |      |
|                             |      |    | Save Cancel            |      |       |          |        |      |

Here you can find the list of Employee Visa Designation which already created.

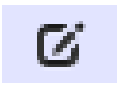

Press this button to Edit Employee Visa Designation.

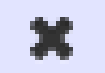

Press this button to Delete Employee Visa Designation.

#### Employee Designation

#### 1. ADD Employee Designation:

Goto Menu

#### Employee Module $\rightarrow$ Employee Profile $\rightarrow$ Setting $\rightarrow$ Employee Designation

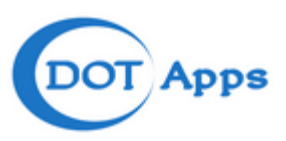

| Add / Edit Designations |                   |  |
|-------------------------|-------------------|--|
| Designation Name*       | Designation Code* |  |
| Status                  |                   |  |
|                         | Save Cancel       |  |

Type the **Designation Name** [e.g.: Sales Executive] and **Designation Code** [e.g.: SE] select the **Status** Tic box to set the designation active. The fields which are all marked \* is mandatory you cannot continue without filling these fields.

#### 2. Edit/Delete Employee Designation:

Goto Menu

#### Employee Module $\rightarrow$ Employee Profile $\rightarrow$ Setting $\rightarrow$ Employee Designation

The following page will appear,

| Employee Designation        |           |    |                   |      |                            |
|-----------------------------|-----------|----|-------------------|------|----------------------------|
| Show 10 🗸 entries           |           |    |                   |      | Search:                    |
| Designa                     | tion Name |    | Designation Code  | Edit | Delete                     |
| Sales Executive             |           | SE |                   | Ø    | ×                          |
| Showing 1 to 1 of 1 entries |           |    |                   |      | First Previous 1 Next Last |
|                             |           |    |                   |      |                            |
| Add / Edit Designations     |           |    |                   |      |                            |
| Designation Name*           |           |    | Designation Code* |      |                            |
| Status                      |           |    |                   |      |                            |
|                             |           |    |                   |      |                            |
|                             |           |    | Save Cancel       |      |                            |

Here you can find the list of Employee Designation which already created.

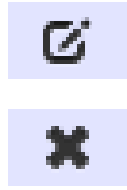

Press this button to Edit Employee Designation.

Press this button to Delete Employee Designation.

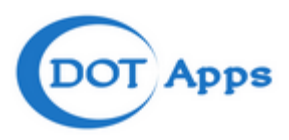

## **Employee Nationality**

#### 1. **ADD Employee Nationality:**

Goto Menu

#### Employee Module $\rightarrow$ Employee Profile $\rightarrow$ Setting $\rightarrow$ Employee Nationality

The following page will appear,

| Add / Edit Nationality |        |   |                   |  |
|------------------------|--------|---|-------------------|--|
| Country Name*          | Select | ~ | Nationality Name* |  |
| Status                 |        |   |                   |  |
|                        |        |   | Save Cancel       |  |

Type the **Country Name** [e.g.: India] and **Nationality Name** [e.g.: Indian] select the **Status** Tic box to set the Nationality active. The fields which are all marked \* is mandatory you cannot continue without filling these fields.

#### 2. Edit/Delete Employee Nationality:

Goto Menu

#### Employee Module $\rightarrow$ Employee Profile $\rightarrow$ Setting $\rightarrow$ Employee Nationality

| Employee Nationality        |          |        |                   |      |                            |
|-----------------------------|----------|--------|-------------------|------|----------------------------|
| Show 10 🗸 entries           |          |        |                   |      | Search:                    |
| Coun                        | try Name |        | Nationality Name  | Edit | Delete                     |
| India                       |          | Indian |                   | ũ    | ×                          |
| Showing 1 to 1 of 1 entries |          |        |                   |      | First Previous 1 Next Last |
|                             |          |        |                   |      |                            |
| Add / Edit Nationality      |          |        |                   |      |                            |
| Country Name*               | Select   | ~      | Nationality Name* |      |                            |
| Status                      |          |        |                   |      |                            |
|                             |          |        | Save Cancel       |      |                            |

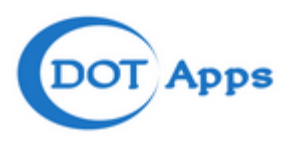

Here you can find the list of Employee Nationality which already created.

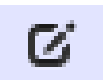

Press this button to Edit Employee Nationality.

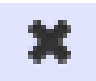

Press this button to Delete Employee Nationality.

# **Employee Category**

#### 1. ADD Employee Category:

Goto Menu

#### Employee Module $\rightarrow$ Employee Profile $\rightarrow$ Setting $\rightarrow$ Employee Category

The following page will appear,

| Add / Edit Employee Cate | egory |                |
|--------------------------|-------|----------------|
| Category Name*           |       | Calegory Code* |
| Status                   |       |                |
|                          |       | Save Cancel    |

Type the **Category Name** [e.g.: Outsourced Employee] and **Category Code** [e.g.: OSE] select the **Status** Tic box to set the Category active. The fields which are all marked \* is mandatory you cannot continue without filling these fields.

#### 2. Edit/Delete Employee Category:

Goto Menu

#### $\textbf{Employee Module} \rightarrow \textbf{Employee Profile} \rightarrow \textbf{Setting} \rightarrow \textbf{Employee Category}$

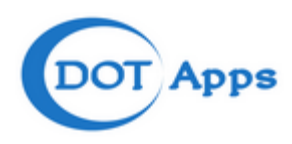

| Employee Category           |               |     |                |      |                            |
|-----------------------------|---------------|-----|----------------|------|----------------------------|
| Show 10 v entries           |               |     |                |      | Search:                    |
| C                           | Category Name |     | Category Code  | Edit | Delete                     |
| Outsource Employee          |               | OSE |                | Ø    | ×                          |
| Showing 1 to 1 of 1 entries |               |     |                |      | First Previous 1 Next Last |
|                             |               |     |                |      |                            |
| Add / Edit Employee Cate    | egory         |     |                |      |                            |
| Category Name*              |               |     | Category Code* |      |                            |
| Status                      |               |     |                |      |                            |
|                             |               |     | Save Cancel    |      |                            |

Here you can find the list of Employee Category which already created.

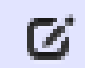

Press this button to Edit Employee Category.

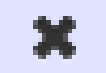

Press this button to Delete Employee Category.

#### **Location Types**

#### 1. ADD Location Types:

Goto Menu

#### Employee Module $\rightarrow$ Employee Profile $\rightarrow$ Setting $\rightarrow$ Location Types

The following page will appear,

| Add / Edit Location Type |                     |
|--------------------------|---------------------|
| Location Type Name*      | Location Type Code* |
| Status                   |                     |
|                          | Save Cancel         |

Type the **Location Types** [e.g.: Country Name] and **Location Types Code** [e.g.: CN] select the **Status** Tic box to set the location type active. The fields which are all marked \* is mandatory you cannot continue without filling these fields.

#### 2. Edit/Delete Location Types:

Goto Menu

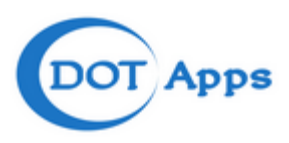

# Employee Module $\rightarrow$ Employee Profile $\rightarrow$ Setting $\rightarrow$ Location Types

| Location Types              |    |                     |      |                            |
|-----------------------------|----|---------------------|------|----------------------------|
| Show 10 v entries           |    |                     |      | Search:                    |
| Location Type Name          |    | Location Type Code  | Edit | Delete                     |
| COUNTRY                     | CN |                     | G    | ×                          |
| STORE NAME                  | SN |                     | G    | ×                          |
| Showing 1 to 2 of 2 entries |    |                     |      | First Previous 1 Next Last |
|                             |    |                     |      |                            |
| Add / Edit Location Type    |    |                     |      |                            |
| Location Type Name*         |    | Location Type Code* |      |                            |
| Status                      |    |                     |      |                            |
|                             | s  | ave Cancel          |      |                            |

The following page will appear,

Here you can find the list of Location type which already created.

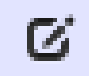

Press this button to Edit Location Type.

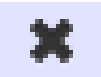

Press this button to Delete Location Type.

#### **Locations**

#### 1. ADD Locations:

Goto Menu

#### Employee Module $\rightarrow$ Employee Profile $\rightarrow$ Setting $\rightarrow$ Locations

| Add / Edit Locations |        |   |                 |                                        |
|----------------------|--------|---|-----------------|----------------------------------------|
| Location Type*       | Select | * | Parent Location | Select a Location                      |
| Location Name*       |        |   | Location Code*  |                                        |
| Status               |        |   |                 |                                        |
| Description          |        |   |                 |                                        |
|                      |        |   |                 |                                        |
|                      |        |   |                 | Activate Windows                       |
|                      |        |   | Save Cancel     | Go to PC settings to activate Windows. |

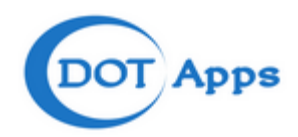

Select the Location type and Parent Location from the dropdown box, Type the **Location name** [e.g.: AE0001-UAE Head Office] and **Location Code** [e.g.: UAE HO] select the **Status** Tic box to set the locations active. You can add description also for future reference. The fields which are all marked \* is mandatory you cannot continue without filling these fields.

#### 2. Edit/Delete Locations:

Goto Menu

#### Employee Module $\rightarrow$ Employee Profile $\rightarrow$ Setting $\rightarrow$ Locations

The following page will appear,

| Locations                     |               |                      |                |         |           |
|-------------------------------|---------------|----------------------|----------------|---------|-----------|
| Show 10 v entries             |               |                      |                | Search: |           |
| Location Name                 | Location Type | Parent Location      | Location Code  | Edit    | Delete    |
| 360 Mall                      | STORE NAME    | Kuwait               | 360 Mall       | Ø       | ×         |
| AE0001 - UAE Head Office      | STORE NAME    | United Arab Emirates | UAE HO         | ø       | ×         |
| AE7001 - Mall of the Emirates | STORE NAME    | United Arab Emirates | MOE            | ß       | ×         |
| AE7002 - Dubai Mall           | STORE NAME    | United Arab Emirates | DM             | ß       | ×         |
| AE7005 - Outlet mall          | STORE NAME    | United Arab Emirates | OM             | ø       | ×         |
| AE7006 - Dubai Mall Kids      | STORE NAME    | United Arab Emirates | DMK            | ø       | ×         |
| AE7008 - Marina Mall AD       | STORE NAME    | United Arab Emirates | MM AUH         | ø       | ×         |
| AE7009 - Dubai Outlet Mall    | STORE NAME    | United Arab Emirates | DOM            | G       | ×         |
| AE7016 - Bloomingdales        | STORE NAME    | United Arab Emirates | BD             | ø       | ×         |
| AE7018 - Marina Mall AD Kids  | STORE NAME    | United Arab Emirates | MM AUH K       | ø       | x         |
| Showing 1 to 10 of 35 entries |               |                      | First Previous | 1 2 3 4 | Next Last |

Here you can find the list of Locations which already created.

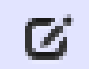

Press this button to Edit Locations.

×

Press this button to Delete Locations.

# Activity Employee Registration

| Employee Module       | [+] |
|-----------------------|-----|
| Employee Profile      | [-] |
| Setting               | [+] |
| Activity              | [-] |
| Employee Registration |     |

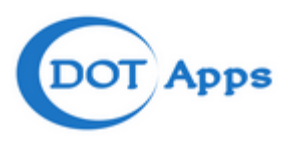

# 1. **Employee Registration:**

Goto Menu

# Employee Module $\rightarrow$ Employee Profile $\rightarrow$ Activity $\rightarrow$ Employee Registration

The following page will appear,

| Add / Edit Employee Det        | ails                     |                       |                                  |
|--------------------------------|--------------------------|-----------------------|----------------------------------|
| Employee Code *                |                          | Device UserID *       |                                  |
| Title                          | Mr. 🗸                    | First Name*           |                                  |
| Middle Name                    |                          | Last Name *           |                                  |
| Date Of Birth                  |                          | Gender                | Select 🗸                         |
| Mobile                         |                          | Email                 |                                  |
| Photo                          | Browse No file selected. |                       |                                  |
| Opposed lefe                   |                          |                       |                                  |
| Generarinio.                   |                          | 21 10                 |                                  |
| Spouse Name                    |                          | Blood Group           | Select 🗸                         |
| Marital Status                 | Select                   | Religion              | Select                           |
| Country*                       | Select 🗸                 | Nationality           | Select                           |
|                                |                          |                       |                                  |
| Other Info.                    |                          |                       |                                  |
| Date of Joining*<br>DD/MM/YYYY |                          | Employee Job Tittle * | Select ¥                         |
| Category                       | Select 🗸                 | Designation           | Select 🗸                         |
| Sponsor                        | Select 🗸                 | Visa Designation      | Select 🗸                         |
| Emp. Location*                 | Select 🗸                 | Emp. Status*          | Select 🗸                         |
|                                |                          |                       |                                  |
| Line Manager Info.             |                          |                       |                                  |
| Reporting Manager<br>Location  | Select 🗸                 | Reporting Manager     | Select Activate Windows          |
|                                |                          | Canad                 | Go to PC settings to activate Wi |

Type and fill the following fields with correct details to register the user,

| Employee Code *<br>Device User ID *<br>Title<br>First Name*<br>Middle Name<br>Last Name*<br>Date of Birth<br>Gender |   | Unique Employee Identification [e.g.: SAP Code]<br>Unique Employee Identification [e.g.: EMP Code] for finger enrollment in device<br>Dropdown to choose Title [e.g.: Mr. or Mrs.]<br>Type the First Name of the Employee [e.g.: Abdul]<br>Type the Middle Name of the Employee [e.g.: Majid] if any<br>Type the Last Name of the Employee [e.g.: Sheik]<br>Select the data of birth of the employee from the calendar<br>Dropdown to choose Gender [e.g.: Male or Female] |
|----------------------------------------------------------------------------------------------------|---|----------------------------------------------------------------------------------------------------|
| Gender                                                                                                    | - | Dropdown to choose Gender [e.g.: Male or Female]                                                                                                    |
| Mobile                                                                                                    | - | Employee mobile number                                                                                                    |
| Email                                                                                                    | - | Employee Mail ID                                                                                                    |

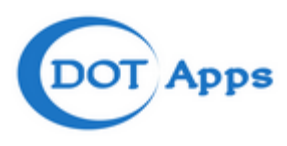

| Photo                       | -       | Press Browse button to locate and upload employee photo                        |
|-----------------------------|---------|--------------------------------------------------------------------------------|
| Spouse Name                 | -       | Spouse Name                                                                    |
| Blood Group                 | -       | Dropdown to choose employee blood group [e.g.: A1 Positive or etc.]            |
| Marital Status              | -       | Dropdown to choose employee marital Status [e.g.: Married or Single]           |
| Religion                    | -       | Dropdown to choose employee religion [e.g.: Muslim]                            |
| Country*                    | -       | Dropdown to choose employee country [e.g.: UAE]                                |
| Nationality                 | -       | Dropdown to choose employee Nationality [e.g.: Emirati]                        |
| Date of Joining*            | -       | Select the joining data of the employee from the calendar                      |
| Employee Job Tittle *       | -       | Dropdown to choose employee job title [e.g.: Cashier]                          |
| Category                    | -       | Dropdown to choose employee category [e.g.: Outsourced Employee]               |
| Designation                 | -       | Dropdown to choose employee designation [e.g.: Sales Executive]                |
| Sponsor                     | -       | Dropdown to choose employee sponsor [e.g.: Burberry]                           |
| Visa Designation            | -       | Dropdown to choose employee visa designation [e.g.: Technical Engineer]        |
| Emp. Location*              | -       | Dropdown to choose employee posted store location [e.g.: -AE7002 - Dubai Mall] |
| Emp. Status*                | -       | Dropdown to choose employee status [e.g.: Active or Left]                      |
| <b>Reporting Manager Lo</b> | cation- | Dropdown to choose employee reporting manager location [e.g.: - 360 Mall]      |
| Reporting Manager           | -       | Dropdown to choose employee reporting manager                                  |
|                             |         |                                                                                |

Press **SAVE** to complete employee registration. The fields which are all marked \* is mandatory you cannot continue without filling these fields.

2. Edit/Delete Employee:

Goto Menu

#### Employee Module $\rightarrow$ Employee Profile $\rightarrow$ Activity $\rightarrow$ Employee Registration

| Employee Registration          |               |               |                               |          |                |        |       |          |
|--------------------------------|---------------|---------------|-------------------------------|----------|----------------|--------|-------|----------|
| Show 10 v entries              |               |               |                               |          |                | Searc  | h:    |          |
| Name                           | Employee Code | Device UserID | Location                      | Category | Designation    | Gender | Edit  | Delete   |
|                                |               | 302202        | United Arab Emirates          |          |                |        | ø     | х        |
|                                |               | 3023464       | United Arab Emirates          |          |                |        | ø     | ×        |
|                                |               | 3025808       | United Arab Emirates          |          |                |        | ø     | ×        |
| Aaron Vilacarlos               | 3011024       | 3011024       | Visual Merchandising          |          |                | 0      | ø     | ×        |
| Abdul Salam Chirakkal          | 3010926       | 3010926       | AE7001 - Mall of the Emirates |          |                |        | ø     | ×        |
| Abdulfatah Alshibani           |               | 3024001       | United Arab Emirates          |          |                |        | ø     | ×        |
| Abdulkhalaq Ali Yussuf         | 3019966       | 3019966       | Villagio                      |          |                |        | Ø     | ×        |
| Abdurahman Zouein              | 3024368       | 3024368       | Rashid Mall - Khober          |          |                |        | ø     | ×        |
| Abdurahman Ibrahim Al Gernas   | 3024371       | 3024371       | Kingdom Center-Riyadh         |          |                |        | Ø     | ×        |
| Abdurhman Salman Aljabri       | 3020023       | 3020023       | Khayat Center-Jeddah          |          |                |        | ø     | ×        |
| Showing 1 to 10 of 283 entries |               |               |                               |          | First Previous | 1 2 3  | 4 5 N | ext Last |

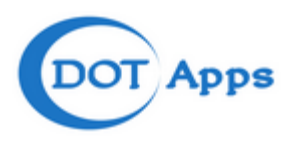

Here you can find the list of Employee Category which already created.

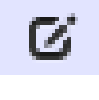

Press this button to Edit Employee Category.

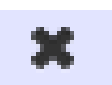

Press this button to Delete Employee Category.

# **Time and Attandance**

Under Time and Attandance we can configure schedule Shifts, holiday settings, assign/change shifts to the user, Absent entry and manual attendance entry.

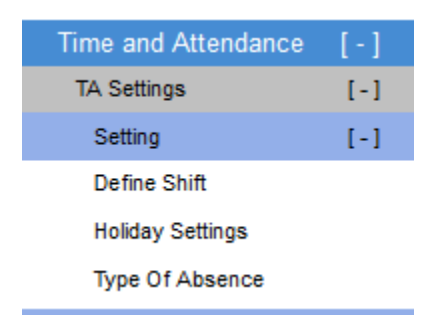

# <u>Setting</u> Shift Handling

1. Define Shift:

Goto Menu

#### Time and Attandance $\rightarrow$ TA Settings $\rightarrow$ Setting $\rightarrow$ Define Shift

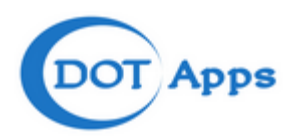

| Define Shift            |             |      |                    |             |
|-------------------------|-------------|------|--------------------|-------------|
| Add / Edit Define Shift |             |      |                    |             |
| Code                    |             |      | Description*       |             |
| Grace (In)              | (Minutes)   |      | Grace (Out)        | (Minutes)   |
| Lunch Time              | (Minutes)   |      | Refreshment Break  | (Minutes)   |
| Status                  |             |      | Include Over Night |             |
| Shift Timing            |             |      |                    |             |
| From Time (HH24:MM)     | 00 🗸 : 00 🗸 |      | To Time (HH24:MM)  | 00 🗸 : 00 🗸 |
|                         |             | Save | Cancel             |             |

Type the Shift Code [e.g.: MS], Description [e.g.: Morning Shift]

Grace (IN) [Grace period when the user is punching his IN time]

Grace (OUT) [Grace period when the user is punching his OUT time]

Lunch Time [maximum time allowed for Lunch]

Refreshment Break [maximum time allowed for refreshment]

Select the Include over Night tic box when the shift end time is continuing next day

Select the **Status** Tic box to set the Shift active.

From Time - Shift start time

To Time – Shift end Time

Press **SAVE** to complete shift creation, the fields which are all marked \* is mandatory you cannot continue without filling these fields.

#### 3. Edit/Delete Shift:

Goto Menu

#### Time and Attandance $\rightarrow$ TA Settings $\rightarrow$ Setting $\rightarrow$ Define Shift

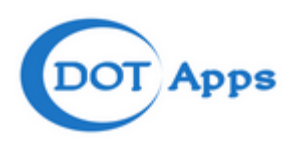

| Show 10 v entr         | ies                                                                                              |                           |                       |                        |                         |                                | Searc       | h:   |        |  |
|------------------------|--------------------------------------------------------------------------------------------------|---------------------------|-----------------------|------------------------|-------------------------|--------------------------------|-------------|------|--------|--|
| Shift Code             | Shift<br>Description                                                                             | Shift Timing<br>(HH24:MM) | Grace IN<br>(Minutes) | Grace OUT<br>(Minutes) | Lunch Time<br>(Minutes) | Refreshment Break<br>(Minutes) | Status      | Edit | Delete |  |
| 01:00 PM -9.30<br>PM   | 01:00 PM -9.30<br>PM                                                                             | 13:00 - 21:30             | 0                     | 0                      | 0                       | 0                              | Active      | ß    | x      |  |
| 09:00 AM - 05:30<br>PM | 09:00 AM - 05:30<br>PM                                                                           | 09:00 - 17:30             | 0                     | 0                      | 0                       | 0                              | Active      | ß    | x      |  |
| Evening Shift          | Evening Shift                                                                                    | 16:00 - 22:00             | 0                     | 0                      | 0                       | 0                              | Active      | Ø    | x      |  |
| Morning Shift          | Morning Shift                                                                                    | 09:00 - 18:00             | 0                     | 0                      | 0                       | 0                              | Active      | Ø    | x      |  |
| Normal<br>Schedule     | Normal Schedule                                                                                  | 08:00 - 15:00             | 10                    | 10                     | 0                       | 0                              | Active      | Ø    | x      |  |
| TEST                   | TEST                                                                                             | 08:00 - 09:00             | 1                     | 2                      | 3                       | Activate W                     | /TActive WS | Ø    | x      |  |
| Showing 1 to 6 of 6    | Showing 1 to 6 of 6 entries Go to PC settings to activate Windows.<br>First Previous 1 Next Last |                           |                       |                        |                         |                                |             |      |        |  |

Here you can find the list of Shifts which already created.

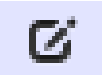

Press this button to Edit Shift.

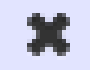

Press this button to Delete Shift.

Holiday Settings

# 1. Holiday Settings:

Goto Menu

Time and Attandance  $\rightarrow$  TA Settings  $\rightarrow$  Setting  $\rightarrow$  Holiday Settings

| Holiday Settings            |                                                                                                    |             |          |           |                    |
|-----------------------------|----------------------------------------------------------------------------------------------------|-------------|----------|-----------|--------------------|
| Show 10 v entries           |                                                                                                    |             |          | S         | earch:             |
| Holiday Name                | From Date                                                                                                    | To Date     | Duration | Edit      | Delete             |
| New Year                    | 01/01/2015                                                                                                    | 01/01/2015  | 1        | G         | ×                  |
| Showing 1 to 1 of 1 entries |                                                                                                    |             |          | First Pro | evious 1 Next Last |
|                             |                                                                                                    |             |          |           |                    |
| Add / Edit Holidays         |                                                                                                    |             |          |           |                    |
| Holiday Name*               |                                                                                                    |             |          |           |                    |
| From Date*                  |                                                                                                    | To Date     |          | <b></b>   |                    |
| Notes                       | Landon - Landon - L | DD/MM/YY'   | YY       |           |                    |
|                             |                                                                                                    |             |          |           |                    |
|                             |                                                                                                    |             |          |           |                    |
|                             |                                                                                                    |             |          |           | .::                |
|                             |                                                                                                    | Save Cancel |          |           |                    |
|                             |                                                                                                    |             |          |           |                    |

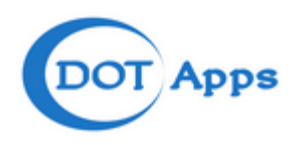

Type the **Holiday Name** [e.g.: New Year], **From Date** [e.g.: 01/01/2015] and **To Date** [e.g.: 01/01/2015] you can add description also for future reference. The fields which are all marked \* is mandatory you cannot continue without filling these fields.

2. Edit/Delete Holiday:

Goto Menu

Time and Attandance  $\rightarrow$  TA Settings  $\rightarrow$  Setting  $\rightarrow$  Holiday Settings

The following page will appear,

| Holiday Settings            |            |            |          |         |                      |
|-----------------------------|------------|------------|----------|---------|----------------------|
| Show 10 v entries           |            |            |          |         | Search:              |
| Holiday Name                | From Date  | To Date    | Duration | Edit    | Delete               |
| New Year                    | 01/01/2015 | 01/01/2015 | 1        | C       | ×                    |
| Showing 1 to 1 of 1 entries |            |            |          | First F | Previous 1 Next Last |

Here you can find the list of Holidays which already created.

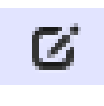

Press this button to Edit Holiday.

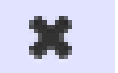

Press this button to Delete Holiday.

**Types of Absence** 

#### 1. Types of Absence:

Goto Menu

#### Time and Attandance $\rightarrow$ TA Settings $\rightarrow$ Setting $\rightarrow$ Types of Absence

| Add / Edit Type of Absence |               |                  |
|----------------------------|---------------|------------------|
| Absence Name*              | Absence Code* |                  |
| Status                     |               |                  |
|                            | Save Cancel   | Activate Windows |

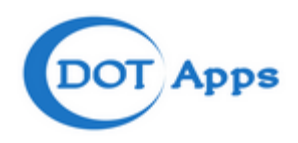

Type the **Absence Name** [e.g.: Sick Leave], **Absence Code** [e.g.: SL] Select the **Status** Tic box to set the type of absence active. The fields which are all marked \* is mandatory you cannot continue without filling these fields.

2. Edit/Delete type of absence:

Goto Menu

## Time and Attandance $\rightarrow$ TA Settings $\rightarrow$ Setting $\rightarrow$ Type of Absence

The following page will appear,

| Type Of Absence               |              |      |                              |  |  |  |  |  |  |  |  |
|-------------------------------|--------------|------|------------------------------|--|--|--|--|--|--|--|--|
| Show 10 v entries             |              |      | Search:                      |  |  |  |  |  |  |  |  |
| Absence Name                  | Absence Code | Edit | Delete                       |  |  |  |  |  |  |  |  |
| Annual Leave                  | AL           | Ø    |                              |  |  |  |  |  |  |  |  |
| Comp Off                      | CO           | ß    |                              |  |  |  |  |  |  |  |  |
| Day Off                       | DF           | ß    |                              |  |  |  |  |  |  |  |  |
| Haj Leave                     | HL           | Ø    |                              |  |  |  |  |  |  |  |  |
| Lieu Day                      | LD           | G    |                              |  |  |  |  |  |  |  |  |
| Maternity                     | MT           | Ø    |                              |  |  |  |  |  |  |  |  |
| Offsite Meeting               | OFSM         | Ø    |                              |  |  |  |  |  |  |  |  |
| Paternity                     | PT           | ß    |                              |  |  |  |  |  |  |  |  |
| Public Holiday                | PH           | ß    |                              |  |  |  |  |  |  |  |  |
| Sick Leave                    | SL           | G    |                              |  |  |  |  |  |  |  |  |
| Showing 1 to 10 of 13 entries |              |      | First Previous 1 2 Next Last |  |  |  |  |  |  |  |  |

Here you can find the list of type of absence which already created.

C

Press this button to edit type of absence.

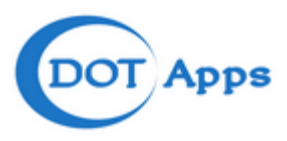

# <u>Activity</u>

| Time and Attendance  | [-] |
|----------------------|-----|
| TA Settings          | [-] |
| Setting              | [+] |
| Activity             | [-] |
| Assign Shift         |     |
| View Shift           |     |
| Update Absent Status |     |
| Manual Entry         |     |
|                      |     |

# Assign Shift

# 1. Assign Shift:

Goto Menu

# Time and Attandance $\rightarrow$ TA Settings $\rightarrow$ Activity $\rightarrow$ Assign Shift

| F | rom *     |              |                           |   |   | Work             |        |   |
|---|-----------|--------------|---------------------------|---|---|------------------|--------|---|
| Ĺ | ocation * | Select       |                           | * |   | Locations        |        | ~ |
| J | ob Tittle | Select       |                           | ~ |   | Device<br>UserID |        |   |
| F | mnlovee   |              |                           |   |   | Employee         |        |   |
|   | Employee  | No Access No | Employee Name             |   | ^ |                  |        |   |
|   | 3014908   | 3014908      | Roselie Cervantes-Mendoza |   |   | Sunday           | Select | ~ |
|   | 3010968   | 3010968      | Milanie Manalo            |   |   | Monday           | Select | ~ |
|   | 3018147   | 3018147      | Kathlynn De Ocampo        |   |   | Tuesday          | Select | ~ |
|   | 3018092   | 3018092      | Michelle Agoy-Agoy        |   |   | Wednesday        | Select | ~ |
|   | 3016465   | 3016465      | Hany Al Banawi            |   |   | Thursday         | Select | ~ |
|   | 3011495   | 3011495      | Michelle Macandog         |   |   | Friday           | Select | ~ |
|   | 3011496   | 3011496      | Sharon Boc                |   |   | Saturday         | Select | ~ |
|   |           |              |                           |   | * |                  |        |   |
|   |           |              |                           |   |   |                  |        |   |

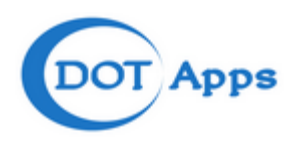

Type and fill the following fields with correct details to assign a shift,

Valid From\*-Select the valid from date from the calendarValid To\*-Select the valid to date from the calendarYou can assign shift to the employee by various methods like whole Region [e.g.: whole UAE Staffs], wholestore staffs [e.g.: only Dubai Mall staffs], particular designation [e.g.: only for Managers], particularemployee by using his Device UserID or employee Code or Employee Name.Or you can assign the shift simply by selecting the tic box from the Employee list listed.

Then you need to select shift from the dropdown provided [e.g.: Sunday, Monday etc.].

Press **SAVE** to complete Assigning Shift. The fields which are all marked \* is mandatory you cannot continue without filling these fields.

#### **View Shift**

#### 1. View or Delete Shift:

Goto Menu

#### Time and Attandance $\rightarrow$ TA Settings $\rightarrow$ Activity $\rightarrow$ View Shift

The following page will appear,

| View Shift     |              |             |                   |        |        |         |                     |          |        |            |           |
|----------------|--------------|-------------|-------------------|--------|--------|---------|---------------------|----------|--------|------------|-----------|
| Show 10 🗸      | entries      |             |                   |        |        |         |                     |          |        | Search:    |           |
| Valid From     | Valid To     | Employee No | Employee Name     | Sunday | Monday | Tuesday | Wednesday           | Thursday | Friday | Saturday   | Delete    |
| 14/01/2015     | 14/01/2015   | 3010948     | Hussam Makhzoum   |        |        |         | 09:00 AM - 05:30 PM |          |        |            | ×         |
| 14/01/2015     | 14/01/2015   | 3025023     | Dorian Lee-Martin |        |        |         | 01:00 PM -9.30 PM   |          |        |            | ×         |
| 14/01/2015     | 14/01/2015   | 3018047     | Ren Morales       |        |        |         | 09:00 AM - 05:30 PM |          |        |            | ×         |
| Showing 1 to 3 | of 3 entries |             |                   |        |        |         |                     |          | First  | Previous 1 | Next Last |

Here you can find the list of Shifts which already created.

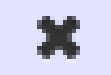

Press this button to Delete Shift.

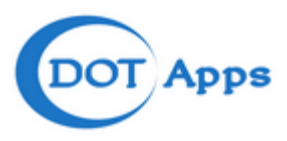

## Update Absent Status

#### 1. Update Absent Status:

Goto Menu

#### Time and Attandance $\rightarrow$ TA Settings $\rightarrow$ Activity $\rightarrow$ Update Absent Status

The following page will appear,

| Update Absent Status  |   |           |        |          |  |
|-----------------------|---|-----------|--------|----------|--|
| Update Absence Status |   |           |        |          |  |
| Employee Name         |   | Employe   | e Code |          |  |
| Device UserID         |   | Current S | itatus |          |  |
| Date<br>DD/MM/YYYY    | i | Absence   | Туре   | Select v |  |
|                       |   |           |        |          |  |
| Remarks *             |   |           |        |          |  |
|                       |   |           |        |          |  |
|                       |   | Sava      |        |          |  |

Type the **Employee Name**, **Employee Code**, **Device UserID**, **Current Status**, **Date**, **Absence Type** and **Remarks** press save to complete employee absence status update. The fields which are all marked \* is mandatory you cannot continue without filling these fields.

#### 2. Edit Absent Status:

Goto Menu

#### Time and Attandance $\rightarrow$ TA Settings $\rightarrow$ Activity $\rightarrow$ Update Absent Status

| Show 10 v entries                |               |               |            |                | Se                   | arch:           |
|----------------------------------|---------------|---------------|------------|----------------|----------------------|-----------------|
| Employee Name                    | Employee Code | Device UserID | Date       | Current Status | Work Locations       | Remarks Edit    |
|                                  |               | 3023464       | 14/10/2014 | Absent         | United Arab Emirates | ß               |
|                                  |               | 3025808       | 14/10/2014 | Absent         | United Arab Emirates | ß               |
|                                  |               | 3023464       | 13/12/2014 | Absent         | United Arab Emirates | G               |
|                                  |               | 3025808       | 13/12/2014 | Absent         | United Arab Emirates | G.              |
|                                  |               | 3023464       | 12/01/2015 | Absent         | United Arab Emirates | ß               |
|                                  |               | 3025808       | 12/01/2015 | Absent         | United Arab Emirates | ß               |
|                                  |               | 3023464       | 13/01/2015 | Absent         | United Arab Emirates | ß               |
|                                  |               | 3025808       | 13/01/2015 | Absent         | United Arab Emirates | ß               |
|                                  |               | 302202        | 14/01/2015 | Absent         | United Arab Emirates | G               |
|                                  |               | 3023464       | 14/01/2015 | Absent         | United Arab Emirates | ß               |
| Showing 1 to 10 of 4,322 entries |               |               |            |                | First Previous 1 2   | 3 4 5 Next Last |

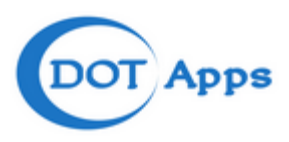

Here you can find the list of Absent Status which already created.

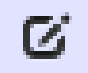

Press this button to Edit Absent Status.

## **Manual Entry**

#### 1. Add Manual Entry:

Goto Menu

#### Time and Attandance $\rightarrow$ TA Settings $\rightarrow$ Activity $\rightarrow$ Manael Entry

The following page will appear,

| lanual Entry        |                |             |  |
|---------------------|----------------|-------------|--|
| Manual Entry        |                |             |  |
| Employee Code       | Device UserID* |             |  |
| Employee Name       | Events*        | Select 👻    |  |
| Date*<br>DD/MM/YYYY | Time*          | 00 💙 : 00 🗸 |  |
|                     |                |             |  |
| Remarks *           |                |             |  |
|                     |                |             |  |

Type **Employee Code**, **Device UserID**, **Employee Name**, **Events**, **Date**, **Time** and **Remarks** press save to complete Manual Entry update. The fields which are all marked \* is mandatory you cannot continue without filling these fields.

#### 2. Edit Manual Entry:

Goto Menu

#### Time and Attandance $\rightarrow$ TA Settings $\rightarrow$ Activity $\rightarrow$ Manual Entry

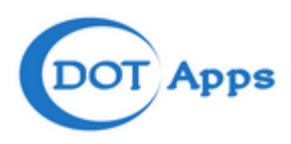

| Show 10 v entries              |               |                            |               |  |  |
|--------------------------------|---------------|----------------------------|---------------|--|--|
| Employee Name                  | Employee Code | Access UserID              | Edit          |  |  |
|                                |               | 302202                     | G             |  |  |
|                                |               | 3023464                    | ß             |  |  |
|                                |               | 3025808                    | G             |  |  |
| Aaron Vilacarlos               | 3011024       | 3011024                    | ß             |  |  |
| Abdul Salam Chirakkal          | 3010926       | 3010926                    | G             |  |  |
| Abdulfatah Alshibani           |               | 3024001                    | ß             |  |  |
| Abdulkhalaq Ali Yussuf         | 3019966       | 3019966                    | C.            |  |  |
| Abdurahman Zouein              | 3024368       | 3024368                    | C.            |  |  |
| Abdurahman Ibrahim Al Gernas   | 3024371       | 3024371                    | C.            |  |  |
| Abdurhman Salman Aljabri       | 3020023       | 3020023 Activate Windows   | ß             |  |  |
| Showing 1 to 10 of 283 entries |               | Eisto Previeusings & actid | at5 Next Last |  |  |

Here you can find the list of Manual Entry which already created.

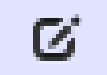

Press this button to Edit Manual Entry.

# Admin Module

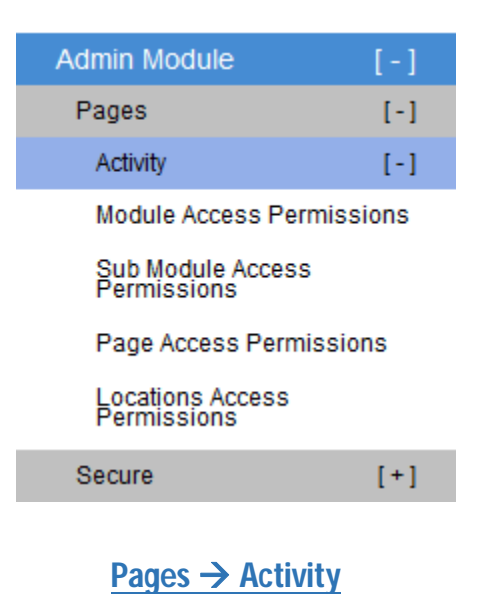

Module Access Permissions

#### 1. Module Access Permissions:

Goto Menu

Admin Module  $\rightarrow$  Pages  $\rightarrow$  Activity  $\rightarrow$  Module Access Permissions

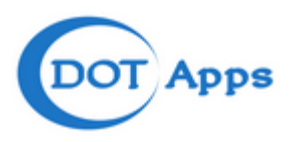

#### The following page will appear,

| Module Access Permissions |                                                                  |
|---------------------------|------------------------------------------------------------------|
|                           |                                                                  |
| Modules Access Permission |                                                                  |
| User Type                 | Select v                                                         |
| Modules                   | Employee Module     Reports     License Status     Control Panel |
|                           | Time and Attendance Admin Module                                 |
|                           | Save                                                             |

Dropdown to select **User Type** [e.g.: Store Manager] and Select the tic box infront of the module which you want to give Access permission.

#### **Sub Module Access Permissions**

#### 1. Sub Module Access Permissions:

Goto Menu

#### Admin Module $\rightarrow$ Pages $\rightarrow$ Activity $\rightarrow$ Sub Module Access Permissions

The following page will appear,

|                    | Permissions |   |         |        |   |  |
|--------------------|-------------|---|---------|--------|---|--|
|                    |             |   |         |        |   |  |
| Sub Modules Access | Permission  |   |         |        |   |  |
| User Type*         | Select      | ¥ | Module* | Select | ¥ |  |
|                    |             |   | Save    |        |   |  |

Dropdown to select **User Type** [e.g.: Store Manager] and **sub module**, which you want to give Access permission.

Page Access Permissions

#### 1. Page Access Permissions:

Goto Menu

Admin Module  $\rightarrow$  Pages  $\rightarrow$  Activity  $\rightarrow$  Page Access Permissions

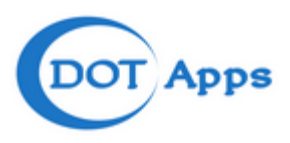

The following page will appear,

| Page Access Permis | ssions |   |                     |        |   |
|--------------------|--------|---|---------------------|--------|---|
| Page Access Permis | ssion  |   |                     |        |   |
| User Type*         | Select | ~ | Modules*            | Select | * |
| Sub Module*        | Select | ~ | Sub Module Category | Select | ~ |
|                    |        |   | Search Cancel       |        |   |

Dropdown to select **User Type** [e.g.: Store Manager], **Modules, sub modules and sub modules Category** which you want to give Access permission.

#### **Locations Access Permissions**

#### 1. Locations Access Permissions:

Goto Menu

#### Admin Module $\rightarrow$ Pages $\rightarrow$ Activity $\rightarrow$ Locations Access Permissions

The following page will appear,

| Locations Access Permissions |          |  |
|------------------------------|----------|--|
|                              |          |  |
| Report Access Permission     |          |  |
| Login User Name              | Select 🗸 |  |
| Select Parent Locations      | Select 🗸 |  |
| Accessible Reports Locations |          |  |
|                              | Save     |  |

Dropdown to select Login User Name [e.g.: Siraj], Select Parent Location and Accessable Reports Locations which store or location you want to give report Access permission.

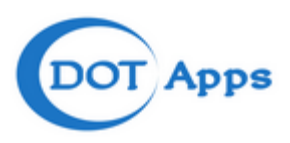

# Secure → Setting

| Admin Module | [-] |
|--------------|-----|
| Pages        | [+] |
| Secure       | [-] |
| Setting      | [-] |
| User Type    |     |

# User Type

#### 1. User Type:

Goto Menu

#### Admin Module $\rightarrow$ Secure $\rightarrow$ Setting $\rightarrow$ User Type

The following page will appear,

| User Type                   |           |      |            |      |                            |
|-----------------------------|-----------|------|------------|------|----------------------------|
| Show 10 v entries           |           |      |            |      | Search:                    |
|                             | Type Name |      | Type Code  | Edit | Delete                     |
| DISTRICT MANAGERS           |           | DM   |            | Ø    | ×                          |
| Grant User                  |           | GU   |            | Ø    | ×                          |
| STORE MANAGERS              |           | SM   |            | Ø    | ×                          |
| Showing 1 to 3 of 3 entries |           |      |            |      | First Previous 1 Next Last |
|                             |           |      |            |      |                            |
| Add / Edit User Types       |           |      |            |      |                            |
| Type Name*                  |           |      | Type Code* |      |                            |
| Status                      | <b>v</b>  |      |            |      |                            |
|                             |           | Save | Cancel     |      |                            |

Type the **Name** [e.g.: Store Manager], **Type Code** [e.g.: SM] and select the **Status** Tic box to set the user type active. The fields which are all marked \* is mandatory you cannot continue without filling these fields.

#### 2. Edit/Delete User Type:

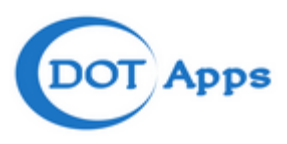

# Admin Module $\rightarrow$ Secure $\rightarrow$ Setting $\rightarrow$ User Type

#### The following page will appear,

| User Type                   |           |      |            |      |                            |
|-----------------------------|-----------|------|------------|------|----------------------------|
| Show 10 v entries           |           |      |            |      | Search:                    |
|                             | Type Name |      | Type Code  | Edit | Delete                     |
| DISTRICT MANAGERS           |           | DM   |            | G    | ×                          |
| Grant User                  |           | GU   |            | G    | ×                          |
| STORE MANAGERS              |           | SM   |            | C    | ×                          |
| Showing 1 to 3 of 3 entries |           |      |            |      | First Previous 1 Next Last |
|                             |           |      |            |      |                            |
| Add / Edit User Types       |           |      |            |      |                            |
| Type Name*                  |           |      | Type Code* |      |                            |
| Status                      |           |      |            |      |                            |
|                             |           | Save | Cancel     |      |                            |

Here you can find the list of user type which already created.

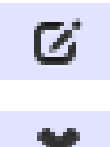

Press this button to edit user type.

Press this button to delete user type.

# **Activity**

| Admin Module    | [-] |
|-----------------|-----|
| Pages           | [+] |
| Secure          | [-] |
| Setting         | [+] |
| Activity        | [-] |
| Define User     |     |
| Change Password |     |
| User Masters    |     |

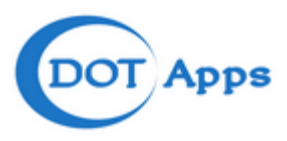

# **Define User**

#### 1. Define User:

Goto Menu

#### Admin Module $\rightarrow$ Secure $\rightarrow$ Activity $\rightarrow$ Define User

The following page will appear,

| efine User                   |            |   |                           |                                      |
|------------------------------|------------|---|---------------------------|--------------------------------------|
| Login Credential             |            |   |                           |                                      |
| Location*                    | Select     | ¥ | Employee Name*            | Select 🗸                             |
| Username / Email Id*         |            |   | Password*                 |                                      |
| User Info.                   |            |   |                           |                                      |
| Name*                        |            |   | Address                   |                                      |
| Email*                       |            |   |                           |                                      |
| Nobile                       |            |   | Photo                     | Browse No file selected.             |
| Other Info.                  |            |   |                           |                                      |
| Jser Type*                   | Select     | ¥ | Status                    | V                                    |
| /alidity From*<br>DD/MM/YYYY | 09/11/2014 |   | Validit To*<br>DD/MM/YYYY | 01/01/2016                           |
| Accessible Company           | Burberry   |   |                           | Activate Windows                     |
|                              |            | s | ave Cancel                | Go to PC settings to activate Window |

Type and fill the following fields with correct details to define the user,

| Location*          | Dropdown to choose Location [e.g.: Dubai Mall]                 |
|--------------------|----------------------------------------------------------------|
| Employee Name*     | Type the Name of the Employee [e.g.: Abdul]                    |
| Username/Email*    | Username or Employee Mail ID                                   |
| Password*          | Type the login password                                        |
| Name               | Type the name of the user                                      |
| Address            | Address                                                        |
| Email*             | Employee Mail ID                                               |
| Mobile             | Mobile Number                                                  |
| Photo              | Press <b>Browse</b> button to locate and upload employee photo |
| User Type          | Dropdown to choose user type                                   |
| Status             | Select the <b>Status</b> Tic box to set the user active        |
| Validity From      | Please select the from date from the calendar                  |
| Validity To        | Please select the to date from the calendar                    |
| Accessible Company | Select the Tic box to grand permission to access the company   |

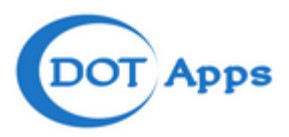

Press **SAVE** to complete define user. The fields which are all marked \* is mandatory you cannot continue without filling these fields.

#### Change Password

#### 1. Change Password:

Goto Menu

#### Admin Module $\rightarrow$ Secure $\rightarrow$ Activity $\rightarrow$ Change Password

The following page will appear,

| Change Password   |               |  |
|-------------------|---------------|--|
| Password Details  |               |  |
| Old Password*     | New Password* |  |
| Confirm Password* |               |  |
|                   | Save Cancel   |  |

Type the old password in the old password text box and new and confirm password in the respective box to change the password.

#### **User Masters**

#### 1. Edit/Delete User Masters:

Goto Menu

#### Admin Module $\rightarrow$ Secure $\rightarrow$ Activity $\rightarrow$ User Masters

The following page will appear,

| User Masters                  |                  |                   |               |             |          |             |
|-------------------------------|------------------|-------------------|---------------|-------------|----------|-------------|
| Show 10 v entries             |                  |                   |               |             | Search:  |             |
| Username                      | Employee Name    | User Type         | Validity From | Validity To | Edit     | Delete      |
| Siraj.Nizamuddin@burberry.com | Siraj Nizamuddin | DISTRICT MANAGERS | 09/11/2014    | 01/01/2016  | G.       | x           |
| superuser@burberry.com        |                  | TIME & ATTENDANCE | 09/11/2014    | 01/01/2016  | ß        | ×           |
| TEST                          | Irfan Patni      | DISTRICT MANAGERS | 09/11/2014    | 01/01/2016  | G        | x           |
| Showing 1 to 3 of 3 entries   |                  |                   |               | First       | Previous | 1 Next Last |

Here you can find the list of User Masters which already created.

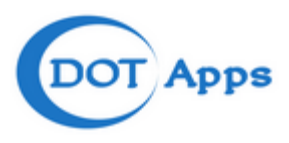

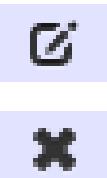

Press this button to Edit User Masters.

Press this button to Delete User Masters.

# Reports

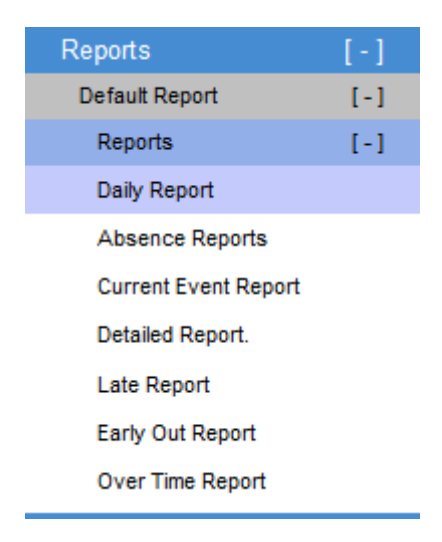

# Default Report → Reports

#### **Daily Report:**

- You can generate Daily Report by clicking on "Daily Report" under Reports Menu
- Daily Report will take your First IN and Last OUT to calculate your working hours.
- Valid from Date and to Date must be selected before generating the report.
- Parent Location must be selected before generating the report.

• Work Location | Job Title | Device User ID | Employee Code | Employee Name | Report Type – select or Enter the above all or some that you want to filter the report for. Note that you can leave these fields empty if you want to view the report for all users in the system.

• Daily Report can be exported to Word Fromat (.doc) or Excel Format (.xls) or Portable Document Format (.pdf).

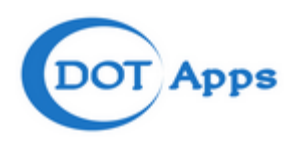

| Daily Report                  |               |     |                |   |
|-------------------------------|---------------|-----|----------------|---|
| Selection Criteria for Report |               |     |                |   |
| Valid From*                   |               | iii | Valid To*      |   |
| Parent Location*              | Select        | *   | Work Locations | ¥ |
| Job Tittle                    | Select        | ¥   | Device UserID  |   |
| Employee Code                 |               |     | Employee Name  |   |
| Report Type                   | Export To PDF | ¥   |                |   |
|                               |               | P   | rint           |   |

#### Absence Report:

- You can generate Absence Report by clicking on "Absence Report" under Reports Menu.
- Absence Report will display on the days selected whether you have been Absent or Type of Absence.
- Valid from Date and to Date must be selected before generating the report.
- Parent Location must be selected before generating the report.
- Work Location | Job Title | Device User ID | Employee Code | Employee Name | Report Type select or Enter the above all or some that you want to filter the report for. Note that you can leave these fields empty if you want to view the report for all users in the system.

• Absence Report can be exported to Word Fromat (.doc) or Excel Format (.xls) or Portable Document Format (.pdf).

| Absence Reports               |                 |       |                |   |
|-------------------------------|-----------------|-------|----------------|---|
| Selection Criteria for Report |                 |       |                |   |
| Valid From*                   |                 | ii ii | Valid To*      | i |
| Parent Location*              | Select          | ~     | Work Locations | Y |
| Job Tittle                    | Select          | ¥     | Device UserID  |   |
| Employee Code                 |                 |       | Employee Name  |   |
| Report Type                   | Export To PDF 🗸 |       |                |   |
|                               |                 |       | Print          |   |

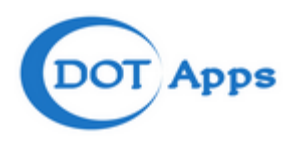

# Current Event Report:

• You can generate Current Event Report by clicking on "Current Event Report" under Reports Menu

- Current Event Report will display last status/event ID of the selected users i.e. IN, OUT, F1 etc
- Valid from Date and to Date must be selected before generating the report.
- Parent Location must be selected before generating the report.

• Work Location | Job Title | Device User ID | Employee Code | Employee Name | Report Type – select or Enter the above all or some that you want to filter the report for. Note that you can leave these fields empty if you want to view the report for all users in the system.

• Current Event Report can be exported to Word Fromat (.doc) or Excel Format (.xls) or Portable Document Format (.pdf).

| Current Event Report          |               |       |                |     |
|-------------------------------|---------------|-------|----------------|-----|
| Selection Criteria for Report |               |       |                |     |
| Valid From*                   |               |       | Valid To*      | iii |
| Parent Location*              | Select        | *     | Work Locations | ¥   |
| Job Tittle                    | Select        | *     | Device UserID  |     |
| Employee Code                 |               |       | Employee Name  |     |
| Report Type                   | Export To PDF |       |                |     |
|                               |               | Print |                |     |

# **Detailed Report:**

• You can generate Detailed Report by clicking on "Detailed Report" under Reports Menu

• Detailed Report will take your every interval between IN and OUT as your working hour. The total working hours would be calculated by adding up all the intervals.

- Valid from Date and to Date must be selected before generating the report.
- Parent Location must be selected before generating the report.

• Work Location | Job Title | Device User ID | Employee Code | Employee Name | Report Type – select or Enter the above all or some that you want to filter the report for. Note that you can leave these fields empty if you want to view the report for all users in the system.

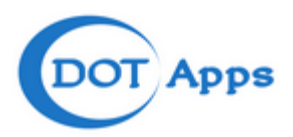

• Detailed Report can be exported to Word Fromat (.doc) or Excel Format (.xls) or Portable Document Format (.pdf).

| Detailed Report.              |               |           |                |    |
|-------------------------------|---------------|-----------|----------------|----|
| Selection Criteria for Report |               |           |                |    |
| Valid From*                   |               | <b>ii</b> | Valid To*      | ii |
| Parent Location*              | Select        | ~         | Work Locations | ~  |
| Job Tittle                    | Select        | *         | Device UserID  |    |
| Employee Code                 |               |           | Employee Name  |    |
| Report Type                   | Export To PDF | ¥         |                |    |
|                               |               | P         | rint           |    |

# Late Report

- You can generate Late Report by clicking on "Late Report" under Reports Menu
- Late Report will display the number of hours that you have come to work late.
- Valid from Date and to Date must be selected before generating the report.
- Parent Location must be selected before generating the report.

• Work Location | Job Title | Device User ID | Employee Code | Employee Name | Report Type – select or Enter the above all or some that you want to filter the report for. Note that you can leave these fields empty if you want to view the report for all users in the system.

• Late Report can be exported to Word Fromat (.doc) or Excel Format (.xls) or Portable Document Format (.pdf).

| Late Report                   |               |     |                |          |
|-------------------------------|---------------|-----|----------------|----------|
| Selection Criteria for Report |               |     |                |          |
| Valid From*                   | <b></b>       |     | Valid To*      | ii       |
| Parent Location*              | Select        | ¥   | Work Locations | <b>v</b> |
| Job Tittle                    | Select        | *   | Device UserID  |          |
| Employee Code                 |               |     | Employee Name  |          |
| Report Type                   | Export To PDF |     |                |          |
|                               |               | Pri | t              |          |

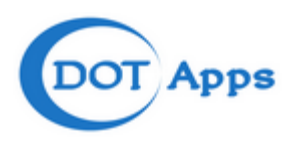

# Early out Report

- You can generate Early out Report by clicking on "Early out Report" under Reports Menu
- Early out Report will display the number of hours that you have leave the work early.
- Valid from Date and to Date must be selected before generating the report.
- Parent Location must be selected before generating the report.

• Work Location | Job Title | Device User ID | Employee Code | Employee Name | Report Type – select or Enter the above all or some that you want to filter the report for. Note that you can leave these fields empty if you want to view the report for all users in the system.

• Early out Report can be exported to Word Fromat (.doc) or Excel Format (.xls) or Portable Document Format (.pdf).

| Early Out Report              |               |   |                |            |
|-------------------------------|---------------|---|----------------|------------|
| Selection Criteria for Report |               |   |                |            |
| Valid From*                   | iii           |   | Valid To*      | <b>iii</b> |
| Parent Location*              | Select        | ~ | Work Locations | Y          |
| Job Tittle                    | Select        | ~ | Device UserID  |            |
| Employee Code                 |               |   | Employee Name  |            |
| Report Type                   | Export To PDF |   |                |            |
|                               |               |   | Drint          |            |

# **Over Time Report**

- You can generate Over Time Report by clicking on "Over Time Report" under Reports Menu
- Over Time Report will calculate the number of hours that you have worked officially after the shift hours.
- Valid from Date and to Date must be selected before generating the report.
- Parent Location must be selected before generating the report.
- Work Location | Job Title | Device User ID | Employee Code | Employee Name | Report Type select or Enter the above all or some that you want to filter the report for. Note that you can leave these fields empty if you want to view the report for all users in the system.

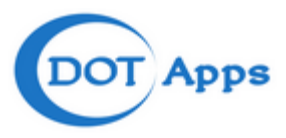

• Over Time Report can be exported to Word Fromat (.doc) or Excel Format (.xls) or Portable Document Format (.pdf).

| Over Time Report              |               |       |                |   |
|-------------------------------|---------------|-------|----------------|---|
| Selection Criteria for Report |               |       |                |   |
| Valid From*                   | Ĩ             |       | Valid To*      | i |
| Parent Location*              | Select        | *     | Work Locations | × |
| Job Tittle                    | Select        | ¥     | Device UserID  |   |
| Employee Code                 |               |       | Employee Name  |   |
| Report Type                   | Export To PDF |       |                |   |
|                               |               | Print |                |   |